## ANDROID CIHAZ ILE E- İMZA İŞLEMİ

1. Öncelikle "Play Store" üzerinden "Envision Mobile" programını yüklemeniz gerekmektedir.

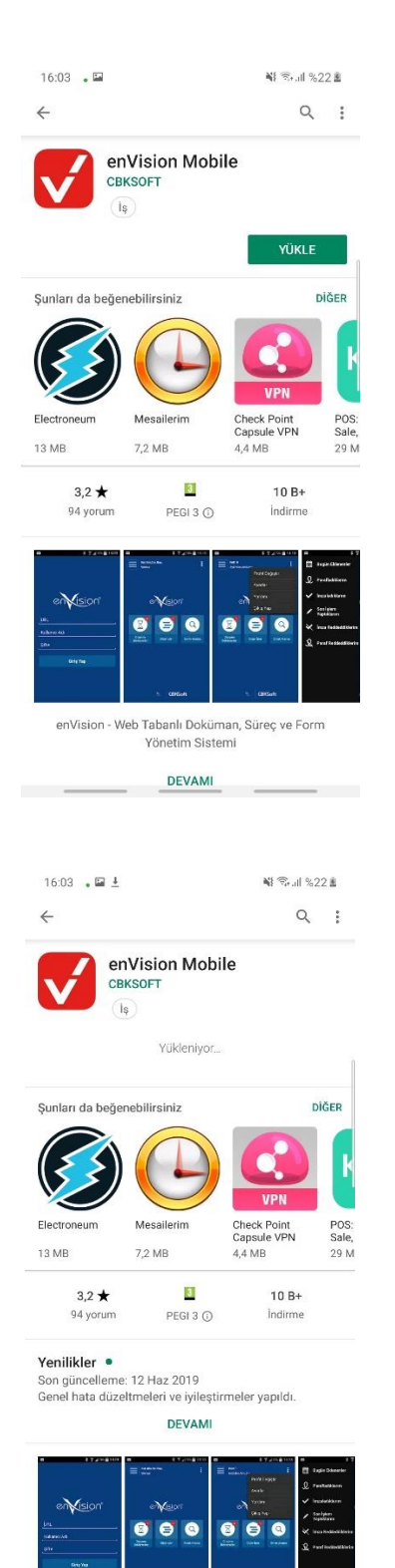

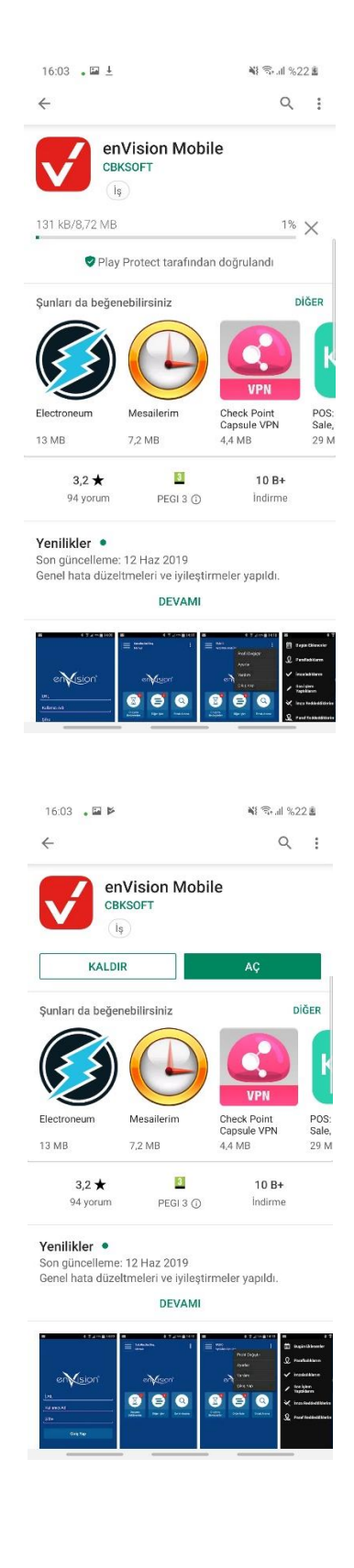

2. Programın dosyalara erişimine izin vermeniz gerekmektedir.

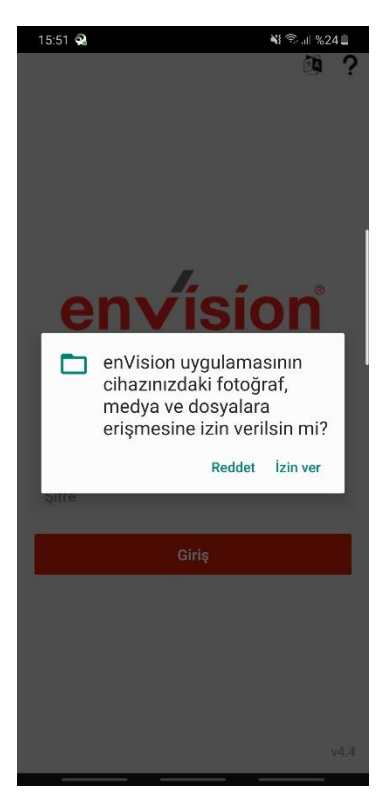

3. Programı açtığınızda URL kısmına ebys web adresini (<u>https://ebys.bandirma.edu.tr/enVision/</u>) girmeniz gerekmektedir. "Kullanıcı ismi" kısmına mail adresinizin "@" işaretine kadar olan kısmını ve kurumsal mail adresinizin şifresini girdikten sonra "Giriş" butonuna basabilirsiniz.

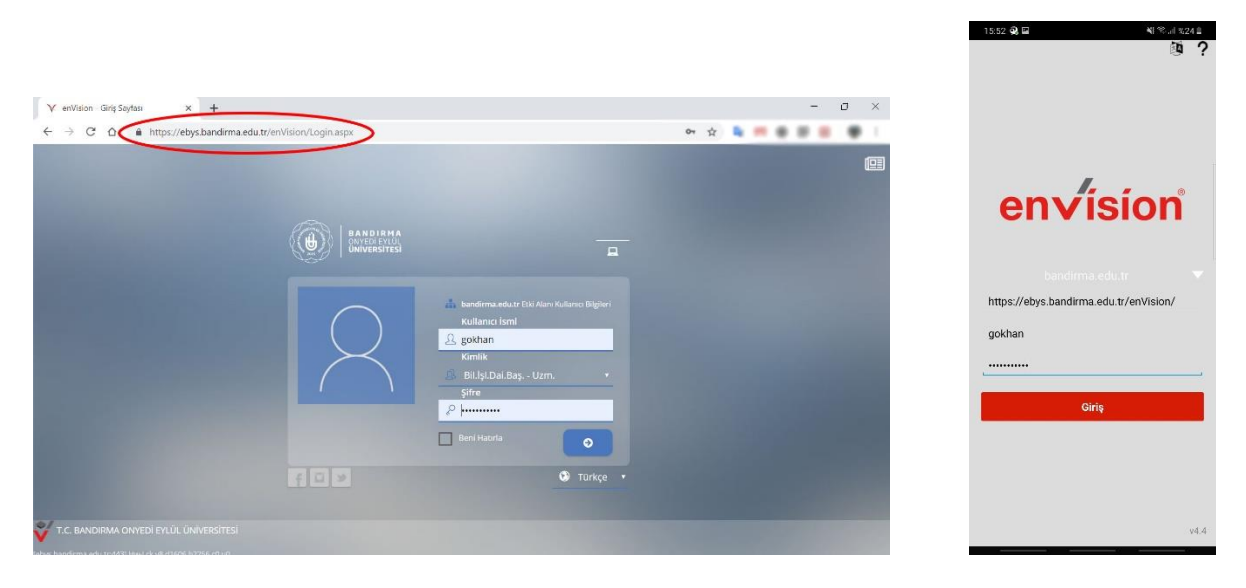

4. Giriş yaptıktan sonra imzalanacak belgeleri "Onayımı Bekleyen Görevlerim" kısmından görebilirsiniz.

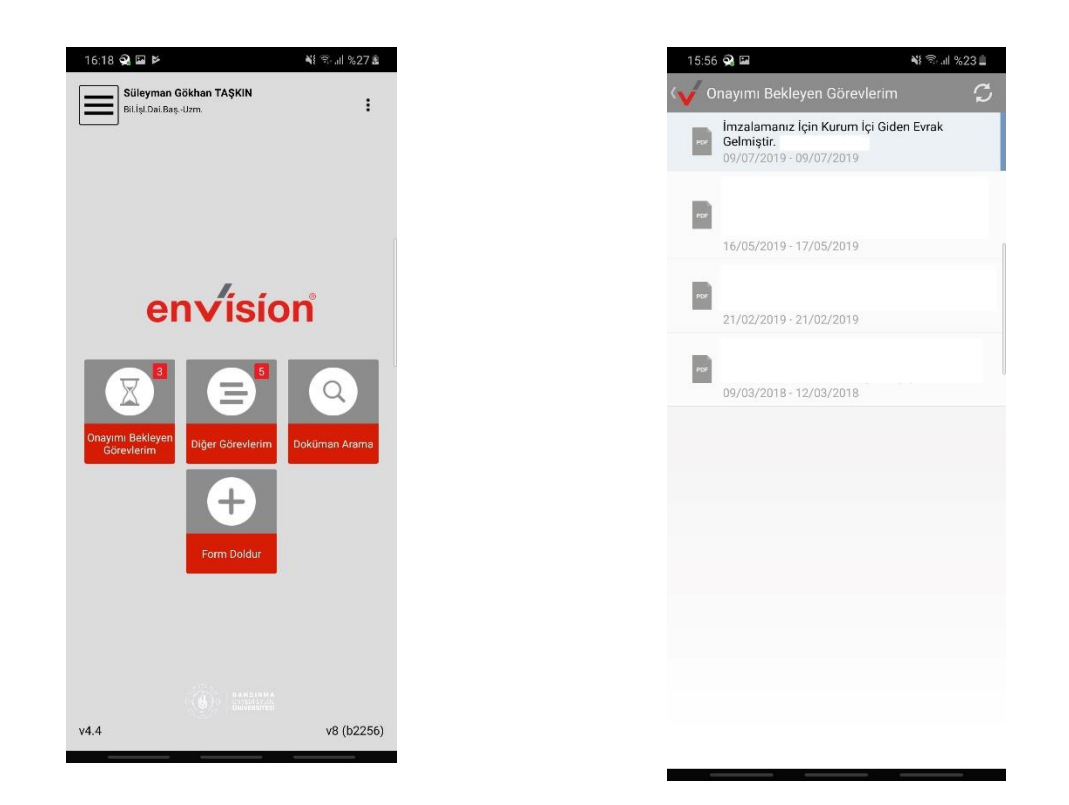

5. Bu aşamada mobil cihazınızın girişine uygun bir aparat ile elektronik imza cihazınızı takmanız gerekmektedir. Aşağıda olası iki android telefon için kablo örnekleri verilmiştir.

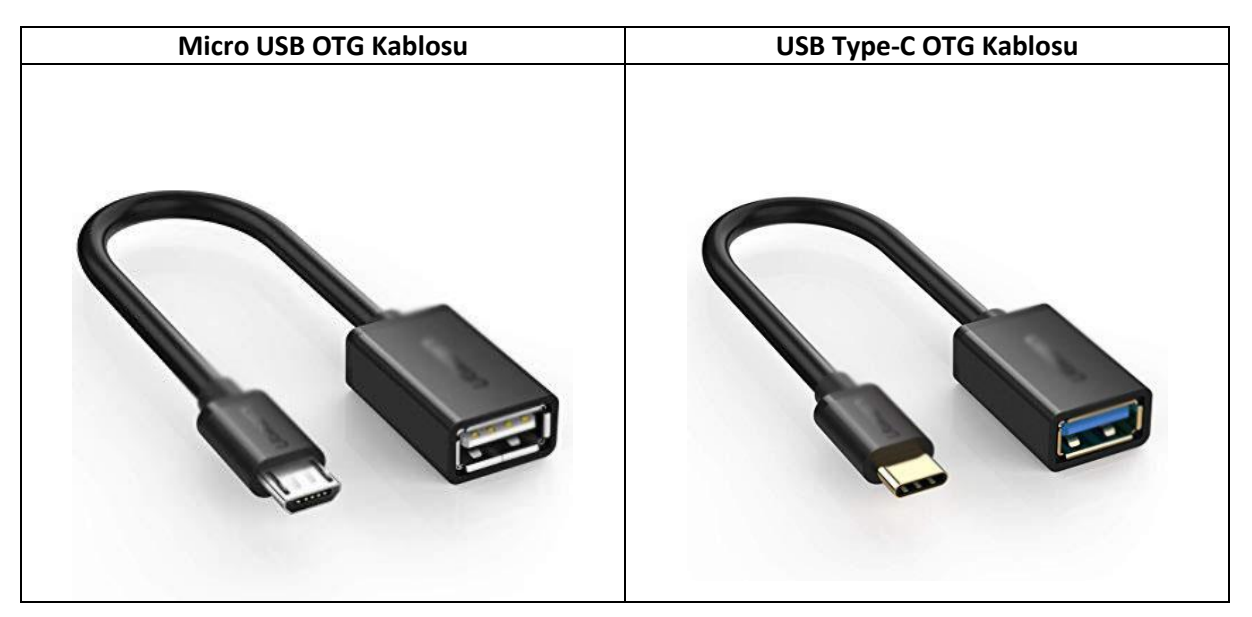

6. İmzalanacak belgenize tıkladıktan sonra "Elektronik İmzala" butonu ile imzalama işlemine başlamalısınız. Not ekle kısmından not ekleyerek veya eklemeden "Evet" butonuna basmalısınız.

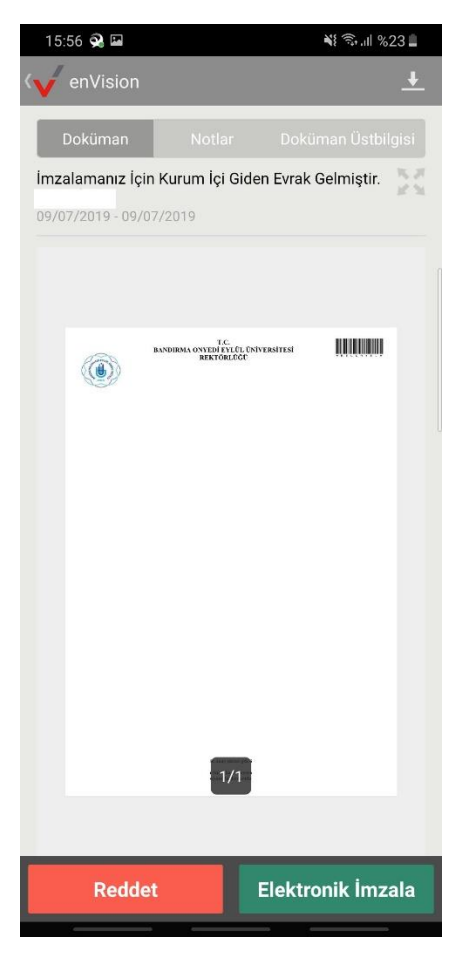

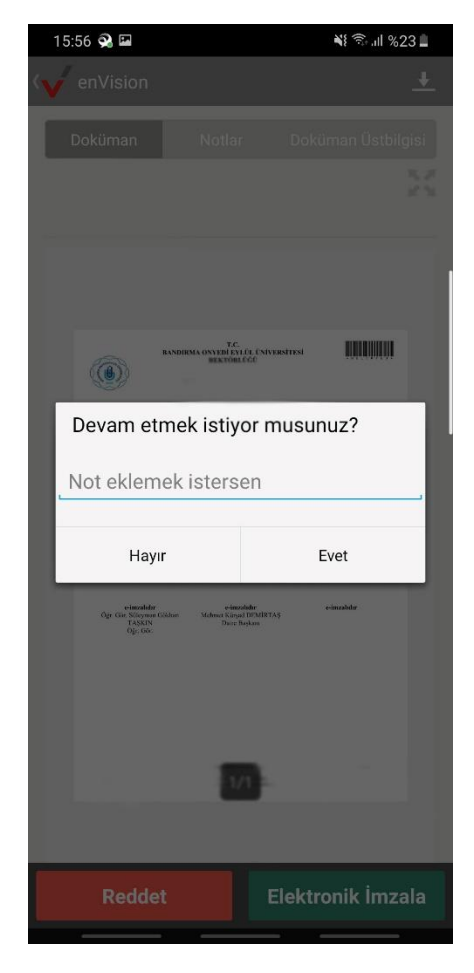

7. İlk defa imza atacağınız zaman uygulama USB e-imza cihazınıza bağlanmak için izin isteyecektir. Bu aşamada da "Tamam" butonuna basmalısınız. Uygulama Cihaz ile iletişim kurduğunda TC Kimlik Numaranız ve isminizi görebileceksiniz.

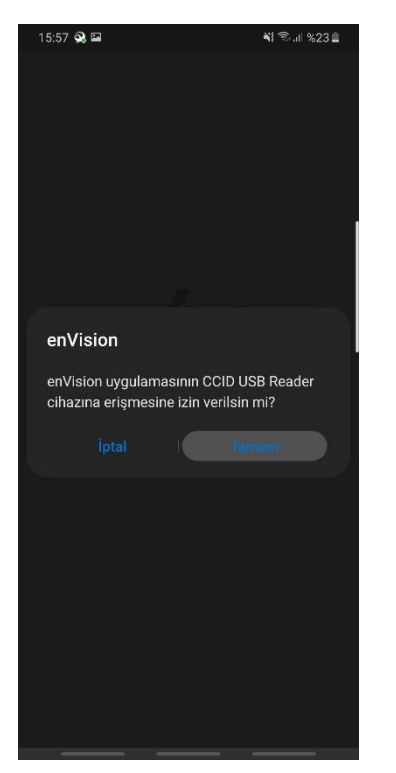

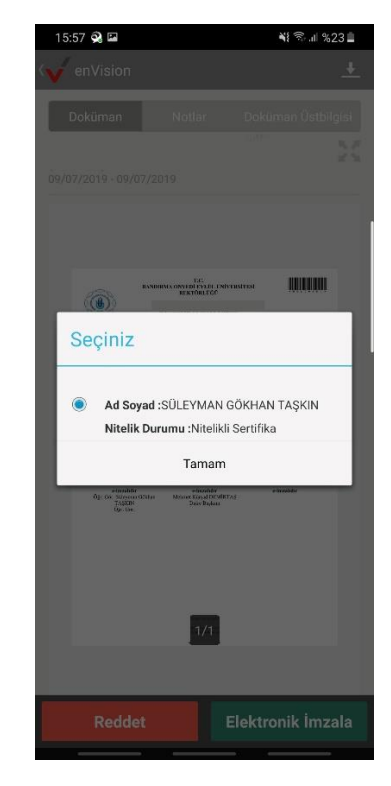

8. 6 haneli Pin kodunuzu girip "Tamam" butonuna bastıktan sonra imzalama işlemi gerçekleştirilecektir. İmzalama işlemi gerçekleştiğinde "Görev Tamamlandı" uyarısını göreceksiniz.

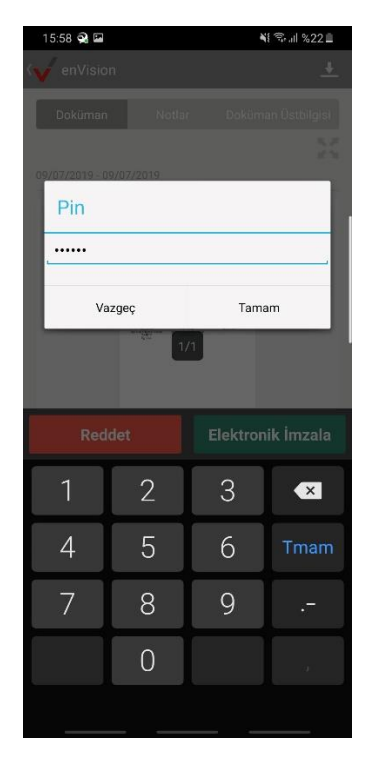

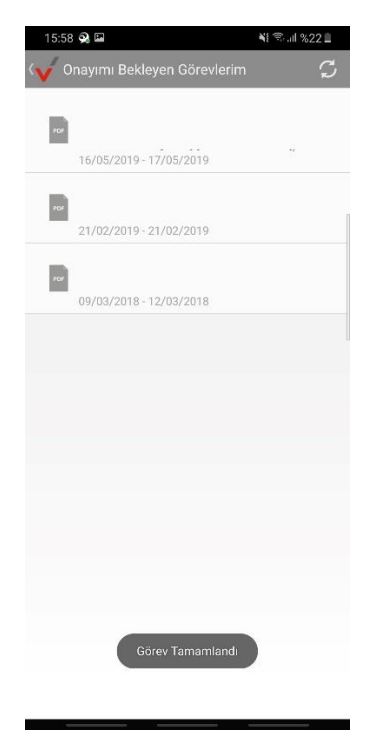